# Программа для ЭВМ «Платформа видеоконференцсвязи «ДИОН» (DION)»

Руководство по установке с использованием Dion Engine

## Содержание

| 1 | Системные требования | . 3 |
|---|----------------------|-----|
| 2 | Установка            | . 4 |
| 3 | Вход в систему       | . 6 |

#### 1 Системные требования

Dion Engine представляет собой преднастроенный образ виртуальной машины, который позволяет запускать ПО BKC Dion.

Требуется развернуть Dion Engine минимум на четырёх виртуальных машинах в следующей конфигурации:

| Имя/Роль   | CPU, cores | RAM, GB | Disk, GB |  |
|------------|------------|---------|----------|--|
| K8s-master | 8          | 16      | 100      |  |
| K8s-worker | 16         | 32      | 100      |  |
| infra      | 8          | 16      | 100      |  |
| media      | 8          | 16      | 100      |  |

### 2 Установка

Чтобы установить Dion Engine, выполните следующие действия:

1. Для каждой виртуальной машины Dion Engine сконфигурируйте сетевые настройки.

Пример конфигурации сетевых интерфейсов:

```
sudo nano /etc/cloud/cloud.cfg.d/99-disable-network-config.cfg
network: {config: disabled}
sudo nano /etc/netplan/50-cloud-init.yaml
network:
  version: 2
  ethernets:
    eth0:
      dhcp4: no
      addresses:
        - 192.168.14.70/24
      nameservers:
        addresses:
          - 192.168.14.10
      routes:
        - to: 0.0.0/0
          via: 192.168.14.1
sudo netplan apply
sudo hostnamectl set-hostname K8s-mastersudo reboot
```

2. По SSH войдите на виртуальную машину K8s-master с учётной записью dion.

Убедитесь, что с машины K8s-master есть доступ по SSH без пароля на остальные машины.

3. Зайдите в каталог /home/dion/on\_dion и запустите конфигуратор.

./configurator.sh

Ответьте на вопросы конфигуратора.

- 4. Заполните файл hosts, указав hostname и IP-адреса серверов Dion: nano /home/dion/on dion/inventories/dion.dmbalias.com/hosts
- 5. Создайте каталог certs:

mkdir /home/dion/on dion/certs

- 6. Скопируйте в каталог certs ваш сертификат в формате:
  - ▶ rootCA.crt корневой сертификат или цепочка сертификатов выпускающего центра.
  - **)** server.crt сертификат сервера, а также полная цепочка сертификатов выпускающего центра.
  - server.key приватный ключ сертификата.
  - **)** sso.crt только сертификат сервера, без цепочки.

#### 7. Скопируйте сертификат, заменив dion. Your Domain.com на имя вашего каталога:

```
cd /home/dion/on_dion/certs/
cp rootCA.crt /home/dion/on_dion/files/dion.YourDomain.com/certs/web/rootCA.crt
cp rootCA.crt /home/dion/on_dion/files/dion.YourDomain.com/certs/web/server.crt
cp server.crt /home/dion/on_dion/files/dion.YourDomain.com/certs/service/server.crt
cp server.crt /home/dion/on_dion/files/dion.YourDomain.com/certs/service/server.crt
cp server.key /home/dion/on_dion/files/dion.YourDomain.com/certs/web/server.key
cp server.key /home/dion/on_dion/files/dion.YourDomain.com/certs/service/server.key
cp server.key /home/dion/on_dion/files/dion.YourDomain.com/certs/service/server.key
cp server.key /home/dion/on_dion/files/dion.YourDomain.com/certs/service/server.key
cp server.key /home/dion/on_dion/files/dion.YourDomain.com/certs/ad/sso.key
sed -n 'p' server.crt server.key >
/home/dion/on_dion/files/dion.YourDomain.com/certs/web/haproxy.pem
```

#### 8. Запустите установку Dion командой:

./dion.sh

Дождитесь окончания установки.

Установка может занять до 90 минут, в зависимости от скорости дисковой подсистемы.

9. Проверьте, что во время установки не было ошибок (failed=0):

| PLAY RECAP | ************* | ****** | *********** | **********    | ********* | *********** | ****      | ********* |
|------------|---------------|--------|-------------|---------------|-----------|-------------|-----------|-----------|
| iion       |               |        | changed=75  | unreachable=0 | failed=0  |             | rescued=0 | ignored=0 |

### 3 Вход в систему

Чтобы войти в систему, выполните следующие действия:

- 1. Откройте браузер и зайдите на домашнюю страницу Dion: https://dion.YourDomain.com
- 2. Аутентифицируйтесь под тестовым пользователем: admin\_onprem@diongo.ru

Пароль пользователя генерируется во время установки. Чтобы его посмотреть, используйте команду:

```
cat /home/dion/on_dion/inventories/dion."имя_домена"/group_vars/all/vault.yaml |
grep -i user password:
```